# Paramètres généraux

Vous pouvez accéder a la fenêtre des paramètres généraux via **Réglages/ Options du programme/Options**.

| Paramètres généraux                                                                                                    | ×                                |
|----------------------------------------------------------------------------------------------------|----------------------------------|
| En général       Compétitions       Chiffre d\'affaire       Carte Chip         Pays (plaque d'immatriculation)       CH         Avancer la fin d'année pour le:       50 jours         Code de recherche double:       contrôler         Accorder nouveau n°quand membre:       Oui, nouveau numéro         Imprimer le numéro         Mettre une ligne vierge entre la route et une place (Adresses) | ✓ <u>O</u> K<br>X <u>C</u> ancel |
| Configurer des autorisations d\'entrée                                                                                                    |                                  |
| Adapter les jours féries                                                                                                    |                                  |
| Fixer un formatage de numéro de téléphone                                                                                                    |                                  |
| Charger les données géo pour toutes les personnes                                                                                                    |                                  |
| Option pour l'envoye Email (SMTP-Server)                                                                                                    |                                  |

Vous trouverez ci-dessous plus d'informations sur chaque onglet:

# Général

L'onglet **Général** vous permet de régler les paramètres de PC CADDIE lors du changement d'année. La valeur par défaut est de « 31 » jours. PC CADDIE reconnait donc les nouveaux membres 31 jours à l'avance. De la même manière, les retraits sont considérés 31 jours avant la date de démission, et no sont plus pris en compte pour les commandes de cartes, pour la comptabilité, etc.

Regardez c'est illustration en tant qu'exemple: Le 4 décembre, vous voulez préparer toutes les factures pour la nouvelle année: 4 décembre + 31 jours  $\Rightarrow$  4 janvier.

Au 4 décembre, PC CADDIE reconnait déjà les <u>nouveaux membres</u> dont la date d'entrée va jusqu'au 4 janvier, et les inclut dans le groupe "Tous les membres". De plus, tous les <u>retraits</u> avec une date de démission allant jusqu'au 3 janvier du l'année suivante ne sont plus inclus dans le groupe « Tous les membres ».

Par exemple, pour un rapport financier en décembre il est généralement suffisant de choisir le filtre PC CADDIE préréglé « Tous les membres ». Si le changement d'année n'est pas réglé a « 31 jours », ou si vous voulez créer les factures en novembre, vous devez définir un autre groupe de personne, et régler les paramètres des dates d'entrée/sortie à une date ultérieure. Veuillez s'il vous plait consulter le groupe de Personnes pour plus de détails.

Avant que vous ne commenciez la répartition des contributions pour l'année suivante en décembre de l'année en cours, vous devriez considérer le point suivant: Dans l'exemple précèdent, le changement d'année est réglé à 31 jours, à la date du 4 décembre. Vous devez considérer les articles associés à l'âge des membres (en général le cas pour les jeunes membres). Dans cette situation vous devez d'abord vous occuper de l'ajustement des groupes d'âge <u>avant</u> de repartir les produits.

| Allgemeine Einst                                                                                                    | tellungen                                                                                       |                                                              |                             | ?                                 | $\times$ |
|----------------------------------------------------------------------------------------------------|-------------------------------------------------------------------------------------------------|--------------------------------------------------------------|-----------------------------|-----------------------------------|----------|
| Allgemein Landeskennung (A Vorziehen des Jahr Suchkennzeichen- Neue Nummer ver                                             | Wettspiele<br>Autokennzeichen)<br>reswechsels um:<br>Doppeldeutigkeit:<br>geben wenn Mitglie    | Umsatz<br>CH<br>60 Taj<br>prüfen<br>d: I Ja, neu<br>Nr. star | Chipkarte<br>ge<br>e Nummer | ✓ <u>O</u> K<br>★ <u>A</u> bbruch |          |
| <ul> <li>Einzugsermäch</li> <li>Feiertage anp</li> <li>Telefonnumm</li> <li>Geodaten für</li> <li>Email-Versand</li> </ul> | htigungen konfigur<br>assen<br>hern-Formatierung f<br>alle Personen lader<br>d Optionen (SMTP-S | ieren<br>estlegen<br>n<br>ierver)                            |                             |                                   |          |

La fonction d'attribution des numéros de membre aux nouveaux membres est active par défaut.

# Débit direct défini

Cette fonction n'est pas active pour la Suisse.

| Allgeme        | eine Einstellungen                 |              |                 |          | ? ×                    |                          |              |
|----------------|------------------------------------|--------------|-----------------|----------|------------------------|--------------------------|--------------|
| Allgeme        | in Wettspiele                      | Umsatz       | Chipkarte       | 🗸 ок     |                        |                          |              |
| Landes         | kennung (Autokennzeichen)          | СН           |                 | Einzugse | rmächtigungen          | festlegen                | ×            |
| Vorzieł        | nen des Jahreswechsels um:         | 60 Ta        | ge              | G        | ahan Sie hier Kürzel I | und Bezeichnung für      |              |
| Suchke         | nnzeichen-Doppeldeutigkeit:        | prüfen       | -               |          | die Einzugsermäc       | htigungen ein:           | ✓ <u>о</u> к |
| <u>N</u> eue N | lummer vergeben wenn Mitglied:     | 🗌 Ja, neu    | e Nummer        | ACH      | ITUNG: Das Kürzel da   | arf nicht J oder N sein! | X Abbruch    |
|                |                                    | Nr. sta      | tt SUKZ drucken | Kur      | Paraishaung            | -                        |              |
| Be             | i Adressen Leerzeile zwischen Stra | isse und Ort |                 | KUIZ     | Club                   |                          |              |
| Eir            | nzugsermächtigungen konfigurier    | en ┙         |                 | G        | GmbH                   |                          |              |
| Fe             | iertage anpassen                   |              |                 | К        | KG                     |                          |              |
| Te             | lefonnummern-Formatierung fest     | tlegen       |                 | S        | Spinde                 |                          |              |
| Ge             | odaten für alle Personen laden     |              |                 | Ρ        | Proshop                |                          |              |
| En             | nail-Versand Optionen (SMTP-Sen    | /er)         |                 | R        | Restaurant             |                          |              |
|                |                                    |              |                 |          |                        |                          |              |

Vous pouvez régler ici les gammes des comptes pour lesquels il y a une collection par débit direct, ou par ordre de débit. Apres avoir réglé les options, vous pouvez les sélectionner dans le masque de la personne en cliquant sur l'onglet Banque:

| Kontakt: Sonnenschein, Susanne                         |                                                  |                        |                                                      |         | _ ×                   |
|--------------------------------------------------------|--------------------------------------------------|------------------------|------------------------------------------------------|---------|-----------------------|
| Name<br>Suchkürzel sosu Nr. 041.7003.203600 Nr. wählen | <u>V</u> ermerke<br>Übersicht über <u>a</u> lles | Offen                  | Ansprechgartner Kontakt<br>Mail Datensatz-Änderungen | Suche   |                       |
| Titel B <u>r</u> iefanrede                             | ✓18.12.19 09:03 N                                | NEU Neu angelegt: !    | Sonnenschein, Sonne (0417003203600)                  |         | √ Filter F12          |
| Vorname Susanne                                        |                                                  | 🛉 Schmedding, Benedikt | (bs@pccaddie.com)                                    |         | <u> </u>              |
| Nachname Sonnenschein                                  |                                                  |                        |                                                      |         | ✓ <u>S</u> ichern F11 |
| 🝸 Event 🔏 Kasse 🙆 Iimetable                            |                                                  |                        |                                                      |         | 🗍 Löschen F5          |
| Merkmale Adresse 2.Adresse Zahlung Inf <u>o</u> s Memo |                                                  |                        |                                                      |         | C Kopieren F6         |
| Kontoinhaber                                           |                                                  |                        |                                                      |         |                       |
| Bank                                                   |                                                  |                        |                                                      |         | -S.                   |
| BLZ / BIC SEPA / Details                               |                                                  |                        |                                                      |         | S Umsatzkonto         |
| Kto-Nr. / IBAN                                         |                                                  |                        |                                                      |         | <u>a D</u> rucken F8  |
| Einzug: 👻 🗌 Club 🗌 GmbH 🗌 KG                           |                                                  |                        |                                                      |         | Writer/Export         |
| Spinde Proshop Restaurant                              | J                                                |                        |                                                      |         | SMS                   |
| Zahlweise                                              |                                                  |                        |                                                      |         | PCC Online            |
|                                                        |                                                  |                        |                                                      |         | 📰 Karte               |
|                                                        |                                                  |                        |                                                      |         | Sperren               |
| Kreditkarte 💌                                          |                                                  |                        |                                                      |         |                       |
| Inhaber                                                |                                                  |                        |                                                      |         |                       |
| Nummer                                                 |                                                  |                        |                                                      |         |                       |
| Gültig bis /                                           | © Optionen                                       | (trl F5 + <u>N</u> eu  | Chrl F6 🧪 Edit                                       | Ctvl F7 | → Ende                |
|                                                        |                                                  |                        |                                                      |         |                       |

# Congés définis de la banque

| Allgemeine Einstellungen                                                                                     |                                                                         | ? ×                 | Feiertage                                                                                                    |                |
|----------------------------------------------------------------------------------------------------|-------------------------------------------------------------------------|---------------------|----------------------------------------------------------------------------------------------------|----------------|
| Allgemein Wettspiele Um<br>Landeskennung (Autokennzeichen)                                                   | nsatz Chipkarte                                                         | <b>√</b> <u>о</u> к | Geben Sie die Feiertage an:<br>Feiertage mit festem Tag:                                                                                                    | ✓ <u>O</u> k   |
| Vorziehen des Jahreswechsels um:<br>Suchkennzeichen-Doppeldeutigkeit:<br>Neue Nummer vergeben wenn Mitglied: | 60 Tage<br>prüfen  Ja, neue Nummer<br>Nr. statt SUKZ drucken<br>und Ort | X Abbruch           | 01.01         Neujahr           06.01         1.1         Neujahr           15.08         1.5         Tag der Arbeit           01.11         1.8         Nationalfeiertag CH           25.12         15.8         Maria Himmelfahrt           01.08         3.10         Nationalfeiertag D           1.11         Allerheiligen         25.12           2.12         1. Weihnachtstag         26.12 | ☐ Drucken F8   |
| Einzugsermächtigungen konfigurieren                                                                          |                                                                         |                     | Feiertage in Relation zu Ostern                                                                                                    |                |
| Feiertage anpassen                                                                                           | /                                                                       |                     | -2 ^ +1                                                                                                    |                |
| Telefonnummern-Formatierung festlege                                                                         | en                                                                      |                     | +39 -2 = Karfreitag<br>+50 +1 = Ostermontag                                                                                                    |                |
| Email-Versand Optionen (SMTP-Server)                                                                         | •                                                                       |                     | +60 +39 = Christi Himmelfahrt<br>+50 = Pfingstmontag<br>+60 = Fronleichnam                                                                                                    |                |
| schiedenes 0 -                                                                                               | -                                                                       |                     |                                                                                                    |                |
| atz-Info                                                                                                    | ≡                                                                       |                     | ~                                                                                                    | ➡ <u>E</u> nde |

Tous les congés officiels sont prédéfinis. Des changements seront faits uniquement après consultation avec le service clientèle de PC CADDIE.

Astuce: Imprimez la liste des congés de l'année à venir, comme ça vous pourrez d'ors et déjà les prendre en compte lors de l'établissement du planning. Cette liste est disponible dans la fenêtre **Congés publics**, sous **Imprimer**.

| 01.01.10<br>06.01.10<br>02.04.10<br>04.04.10<br>05.04.10<br>01.05.10<br>13.05.10<br>24.05.10<br>03.06.10<br>15.08.10<br>03.10.10<br>01.11.10<br>25.12.10<br>26.12.10 | × × × × × × × × × × × × × × × × × × × | Neujahr<br>Karfreitag<br>Ostern<br>Ostermontag<br>Tag der Arbeit<br>Christi Himmelfahrt<br>Pfingsmontag<br>Fronleichnam<br>Mariä Himmelfahrt<br>Nationalfeiertag D<br>Allerheiligen<br>1. Weihnachtstag<br>2. Weihnachtstag |
|----------------------------------------------------------------------------------------------------|---------------------------------------|----------------------------------------------------------------------------------------------------|
| 01.01.11<br>06.01.11<br>22.04.11<br>24.04.11<br>25.04.11<br>01.05.11<br>02.06.11<br>13.06.11<br>23.06.11<br>15.08.11<br>03.10.11                                     | ×<br>×<br>×<br>×<br>×<br>×<br>×<br>×  | Neujahr<br>Karfreitag<br>Ostern<br>Ostermontag<br>Tag der Arbeit<br>Christi Himmelfahrt<br>Pfingsmontag<br>Fronleichnam<br>Mariä Himmelfahrt<br>Nationalfeiertag D                                                          |

# Réglage du format des numéros de téléphone

Le bouton **Réglage du format des numéros de téléphone** vous permet de regeler de façon homogène tous les numéros de téléphone. Vous n'avez qu'à sélectionner la représentation des numéros que vous voulez utiliser et PC CADDIE sauvegardera automatiquement tous les numéros de téléphone correspondant à votre sélection.

| Allgemeine Einstellungen                                                                                                    |                                                                                     |   | ? ×                               |
|----------------------------------------------------------------------------------------------------|-------------------------------------------------------------------------------------|---|-----------------------------------|
| Allgemein       Wettspiele       Un         Landeskennung (Autokennzeichen)       Vorziehen des Jahreswechsels um:       Suchkennzeichen-Doppeldeutigkeit:         Suchkennzeichen-Doppeldeutigkeit:       Neue Nummer vergeben wenn Mitglied:         Bei Adressen Leerzeile zwischen Strasse | msatz Chipkarte CH 60 Tage prüfen Ja, neue Nummer Nr. statt SUKZ drucken we und Ort | • | ✓ <u>O</u> K<br>★ <u>A</u> bbruch |
| <ul> <li>Einzugsermächtigungen konfigurieren</li> <li>Feiertage anpassen</li> <li>Telefonnummern-Formatierung festleg</li> <li>Geodaten für alle Personen laden</li> <li>Email-Versand Optionen (SMTP-Server</li> </ul>                                                                        |                                                                                     |   |                                   |

En cliquant sur le bouton *Réglage du format des numéros de téléphone*, vous ouvrirez la fenêtre suivante:

| Standard-Darstellung   | Präfix Rufaufb                   | au                                            |      |        | ✓ <u>о</u> к |  |
|------------------------|----------------------------------|-----------------------------------------------|------|--------|--------------|--|
| ✓ Prüfung und in Sta   | ndard-Darstellung überführen akt | iviert                                        |      |        |              |  |
| Landesvorwahl: 41      | übernehmen, falls angegeb        | übernehmen, falls angegeben (In- und Ausland) |      |        |              |  |
|                        | übernehmen und ergänze           | en, falls nic                                 | ht a | angege |              |  |
|                        | bei Ausland übernehmen, l        | oei Inland e                                  | entf | ernen  | <u>T</u> API |  |
| <u>D</u> arstellung:   | +41 41 5110600                   | +                                             |      |        |              |  |
|                        | +41-41/5110600                   | +                                             | -    | 1      |              |  |
|                        | 0041 41 5110600                  | 00                                            |      |        |              |  |
|                        | 0041-41/5110600                  | 00                                            | -    | 1      |              |  |
|                        | +41(41)5110600                   | +                                             | (    | )      |              |  |
| Beispiel: a <u>u</u> s | 0041 (0)41 511 06 00             |                                               |      |        |              |  |
| wird                   | +41-41/5110600                   |                                               |      |        |              |  |

Vous pouvez choisir ici le format dans lequel vous voulez que PC CADDIE sauvegarde vos numéros.

Si l'option **Activer le standard de contrôle et d'option** est sélectionnée, les numéros de

téléphone seront automatiquement modifiés dans le format correspondant des que vous les entrerez.

Le champ **Exemple** montre comment PC CADDIE modifie automatiquement les numéros entrés (0241-4774956) dans le format que vous voulez (+49-241/4774956).

Il est pratique de séparer les extensions téléphonique a l'aide d'un tiret ; dans ce cas, si vous voulez ajouter un numéro de fax vous n'avez qu'à entrer l'extension, et PC CADDIE remplira le reste.

# Chargement des données géographique des personnes

| Allgemeine Einstellungen                                                                                                    |                                                                                                  | ? X                               | Koordinaten laden        | ×                                                                                               |
|----------------------------------------------------------------------------------------------------|--------------------------------------------------------------------------------------------------|-----------------------------------|--------------------------|-------------------------------------------------------------------------------------------------|
| Allgemein       Wettspiele         Landeskennung (Autokennzeichen)       Vorziehen des Jahreswechsels um:         Suchkennzeichen-Doppeldeutigkeit:       Suchkennzeichen-Doppeldeutigkeit:         Neue Nummer vergeben wenn Mitglied:       Bei Adressen Leerzeile zwischen Strat         Einzugsermächtigungen konfiguriere       Feiertage anpassen         Telefonnummern-Formatierung festl       Geodaten für alle Personen laden         Email-Versand Optionen (SMTP-Serv       Einzugsermächtigungen des Serversen | Umsatz Chipkarte CH 60 Tage prüfen Ja, neue Nummer Nr. statt SUKZ drucken sse und Ort n egen er) | ✓ <u>O</u> K<br>★ <u>A</u> bbruch | Adress-Koordinaten laden | <ul> <li>✓ <u>O</u>K</li> <li>⇒ Abbruch</li> <li>≡ •••</li> <li>≡ •••</li> <li>≡ •••</li> </ul> |

Un des prérequis a l'impression d'une liste de personne a une distance correspondante au club de golf est qu'il vous faut télécharger la donnée géographique sur PC CADDIE. Veuillez sélectionner l'option **Chargement des données géographiques pour toutes les personnes**, qui vous permettra de télécharger les données géographiques pour toutes les personnes ainsi que pour les clubs de golf sur PC CADDIE.

Notez que si cette fonction peu prendre du temps a être complété, cela dépend du nombre de données personnelles et des données sur le club de golf dans PC CADDIE.

Plus d'informations sur les données géographiques peuvent être trouvées sous les Données de distance .

### Competitions

Vous pouvez régler les paramètres des tournois de base sous l'onglet **Compétitions**.

| Allgemeine Einstellungen                                         | ? X                 |
|------------------------------------------------------------------|---------------------|
| Allgemein Wettspiele Umsatz Chipkarte                            | <b>√</b> <u>о</u> к |
| Turnier-Listen: Akademische Titel: Mit Titel  Details            | X Abbruch           |
| Winterperioden-Zeitraum:     vom:     15.11.     bis:     15.04. |                     |
| Berechnung: Abgeschaltet                                         |                     |
|                                                                  |                     |
| Einzugsermächtigungen konfigurieren                              |                     |
| Feiertage anpassen                                               |                     |
| Geodaten für alle Personen laden                                 |                     |
| Email-Versand Optionen (SMTP-Server)                             |                     |
|                                                                  |                     |

# Titre académique

Vous pouvez choisir si le titre académique sera imprimé sur les *listes de début et de résultats*.

| Allgemeine Einstellungen                                                                                                    | ? >                               | K |
|----------------------------------------------------------------------------------------------------|-----------------------------------|---|
| Allgemein       Wettspiele       Umsatz       Chipkarte         Turnier-Listen:       Akademische Titel:       Mit Titel       Details         Platzangabe:       3/3       Image: Mit Titel       Image: Mit Titel       Image: Mit Titel         Winterperioden-Zeitraum:       vom       Mit Titel       Image: Mit Titel       Image: Mit Titel       Image: Mit Titel         Handicap-Faktor bei Stableford:       Berechnung:       Abgeschaltet       Image: Mit Mit Mit Mit Mit Mit Mit Mit Mit Mit | ✓ <u>O</u> K<br>★ <u>A</u> bbruch |   |
| Einzugsermächtigungen konfigurieren                                                                                                    |                                   |   |
| Feiertage anpassen                                                                                                    |                                   |   |
| Telefonnummern-Formatierung festlegen                                                                                                    |                                   |   |
| Geodaten für alle Personen laden                                                                                                    |                                   |   |
| Email-Versand Optionen (SMTP-Server)                                                                                                    |                                   |   |
|                                                                                                    |                                   |   |

# Details

L'option **Détails** vous donne à nouveau la possibilité d'ajuster la représentation du nom du club:

| Allgemeine Eins         | stellungen            |             |              |                 |         |                     | ? | $\times$ |
|-------------------------|-----------------------|-------------|--------------|-----------------|---------|---------------------|---|----------|
| Allgemein               | Wettspiele            | Un          | nsatz        | Chipkar         | te      | <b>√</b> <u>о</u> к |   |          |
| Turnier-Listen:         | <u>A</u> kademische T | Titel:      | Spezial      | - (             | Details |                     |   |          |
|                         | <u>P</u> latzangabe:  |             | Platz angeb  | en              | -       | × <u>A</u> bbruc    | h |          |
| Winterperioden-2        | Zeitraum:             | <u>v</u> om | 15.11.       | <u>o</u> is: 15 | .04.    |                     |   |          |
| <u>H</u> andicap-Faktor | bei Stableford:       |             | 1 <u>/</u> 1 |                 |         |                     |   |          |
|                         | <u>B</u> erechnung:   |             | Abgeschalt   | et              | •       |                     |   |          |
|                         |                       |             |              |                 |         |                     |   |          |
| Einzugsermä             | chtigungen konfigi    | urieren     |              |                 |         |                     |   |          |
| Feiertage ang           | passen                |             |              |                 |         |                     |   |          |
| Telefonnumr             | mern-Formatierung     | g festlege  | en           |                 |         |                     |   |          |
| Geodaten fü             | r alle Personen lad   | en          |              |                 |         |                     |   |          |
| Email-Versan            | d Optionen (SMTP      | -Server)    |              |                 |         |                     |   |          |
|                         |                       |             |              |                 |         |                     |   |          |

En cliquant sur **Details**, vous ouvrirez les fenetres suivantes:

| Spielern           | amen in Turnierlisten                                    | ? X                 |
|--------------------|----------------------------------------------------------|---------------------|
| Bestimn<br>aussehe | nen Sie, wie der Spielername in Turnierlisten<br>n soll: | <b>√</b> <u>о</u> к |
| <u>Т</u> ур:       | Standard 💌                                               | X Abbruch           |
| Clubnar            | ne bei Mitgliedern:                                      |                     |
|                    | Eingetragenen Club auch bei Mitgliedern 💌                |                     |
|                    | Spezieller Clubname:                                     |                     |
| Nur beir           | n Extra-Format:                                          |                     |
| <u>N</u> ame:      | <nachname, vorname=""></nachname,>                       |                     |
| <u>C</u> lub:      | <club></club>                                            |                     |
|                    |                                                          |                     |

Le champ **Type** vous permet de changer à nouveau l'option si oui ou non les titres académiques devraient être imprimés sur vos listes de départ et de résultats. Vous pouvez aussi choisir d'utiliser un format spécial.

Vous pouvez customiser le nom du club pour vos membres en utilisant le champ Nom du club

pour les membres. Vous avez trois options de représentation, ce qui est particulièrement utile pour les clubs dont les noms sont long afin d'obtenir une liste plus attractive visuellement.

| pielern            | amen in Turnierlisten                                    | ? X                 |
|--------------------|----------------------------------------------------------|---------------------|
| Bestimn<br>aussehe | nen Sie, wie der Spielername in Turnierlisten<br>n soll: | <b>√</b> <u>о</u> к |
| <u>Т</u> ур:       | Extra-Format                                             | X Abbruch           |
| Clubnar            | ne bei Mitgliedern:                                      |                     |
|                    | Eingetragenen Club auch bei Mitgliedern                  |                     |
| Nur beir           | n Extra-Format:                                          |                     |
| <u>N</u> ame:      | <nachname, vorname=""></nachname,>                       |                     |
|                    |                                                          |                     |

Ce qui suit est une explication des différentes options de présentation.

La représentation dans une liste de départ est coupée par le grand nombre de caractères présents dans les noms particulièrement long de certains clubs de golf :

| Tee Zeit |   | e Zeit | Name, Vorname                     | Club                                       | HCP.               |  |
|----------|---|--------|-----------------------------------|--------------------------------------------|--------------------|--|
| 1        | 1 | 12:00  | Member, Paul<br>Mitglied, Claudia | Golfclub Sonnensche<br>Golfclub Sonnensche | 16,9/23<br>24,0/40 |  |

Les options suivantes vous permettent de choisir la bonne représentation:

| Spielern           | amen in Turnierlisten                                    | ? X                |
|--------------------|----------------------------------------------------------|--------------------|
| Bestimn<br>aussehe | nen Sie, wie der Spielername in Turnierlisten<br>m soll: | <b>√ <u>о</u>к</b> |
| <u>Т</u> ур:       | Extra-Format                                             | X Abbruch          |
| Clubnar            | ne bei Mitgliedern:                                      |                    |
|                    | Bei Mitgliedern immer diesen Namen:                      |                    |
|                    | Spezieller Clubname: 2 GC Sonnenschein                   |                    |
| Nur beir           | n Extra-Format:                                          |                    |
| <u>N</u> ame:      | <nachname, vorname=""></nachname,>                       |                    |
| <u>C</u> lub:      | <club></club>                                            |                    |
|                    |                                                          |                    |

Choisissez toujours que les Membres soient identifiés avec: pour le champ Nom du club pour

*les membres* et ajoutez un "nom spécial de club". Dans notre exemple nous remplacons GOLF CLUB GC. Donc, le nom du club sera presentee correctement a cotee du nom de la personne.

| Γ | Tee Zeit |       | Name, Vorname                     | Club                               | HCP.               |  |
|---|----------|-------|-----------------------------------|------------------------------------|--------------------|--|
| 1 | 1        | 12:00 | Member, Paul<br>Mitglied, Claudia | GC Sonnenschein<br>GC Sonnenschein | 16,9/23<br>34,0/40 |  |

Vous avez aussi l'option d'imprimer le nom du club uniquement pour les membres du club, et donc les membres secondaires apparaissent avec leur club HCP dans les listes. Choisissez ce nom juste **Avec les membres du club d'origine** : Pour le champ **Nom du club pour les membres**.

Vous pouvez aussi utiliser les champs adéquats pour les formats supplémentaires pour les listes et les noms dans la partie basse de la fenêtre. (Uniquement les « *formats supplémentaires* »)

| rname in Turni | erlisten | •     | ✓ <u>O</u> K<br>X <u>A</u> bbruch |       |
|----------------|----------|-------|-----------------------------------|-------|
|                |          | •     | X Abbruch                         |       |
|                |          |       |                                   |       |
|                |          |       |                                   |       |
| auch bei Mitgl | iedern   | -     |                                   |       |
|                |          |       |                                   |       |
|                |          |       |                                   |       |
| AME            | >        |       |                                   |       |
|                |          |       |                                   |       |
|                | AME      | AME > | AME >                             | AME > |

Veuillez s'il vous plait contacter le service clientèle pour les paramétrages spéciaux.

### Infos sur le parcours

Vous pouvez choisir si la sélection des données de lieux doit apparaitre dans votre liste en utilisant le champ *Infos parcours :* 

| Allgemeine Ein:                                        | stellungen                                                                 |                   |                                                             |                           |      |        |                     | ? | $\times$ |
|--------------------------------------------------------|----------------------------------------------------------------------------|-------------------|-------------------------------------------------------------|---------------------------|------|--------|---------------------|---|----------|
| Allgemein                                              | Wettspiele                                                                 | Un                | nsatz                                                       | Chipk                     | arte |        | <b>√</b> <u>о</u> к |   |          |
| Turnier-Listen:<br>Winterperioden-2<br>Handicap-Faktor | Akademische<br>Platzangabe:<br>Zeitraum:<br>bei Stableford:<br>Berechnung: | Vom               | Spezial<br>Platz ang<br>Platz ang<br>Platz nich<br>Abgescha | eben<br>eben<br>ht angebe | 2/2  | ×<br>× | X <u>A</u> bbrud    | h |          |
| Einzugsermä<br>Feiertage anj                           | chtigungen konfig<br>passen                                                | urieren           |                                                             |                           |      |        |                     |   |          |
| Geodaten fü                                            | mern-Formatierun<br>r alle Personen lac                                    | g festlege<br>len | en                                                          |                           |      |        |                     |   |          |
| Linai-veisali                                          |                                                                            | -server)          |                                                             |                           |      |        |                     |   |          |

Ci-dessous une impression avec la sélection Montrer les informations du parcours:

# <u>Weihnachtsturnier</u> 12.12.2010

#### Startliste

Einzel - Stableford; 9 Löcher vorgabenwirksames internes Wettspiel

|   | Se | onnenschein - | Nordplatz Herren: GELB<br>Damen: ROT | Par: 62 Slope: 113 Course: 67.7<br>Par: 62 Slope: 111 Course: 68.3 |                    | Stand: 08.12.10, 16:05 Uhr |
|---|----|---------------|--------------------------------------|--------------------------------------------------------------------|--------------------|----------------------------|
|   | Те | e Zeit        | Name, Vorname                        | Club                                                               | HCP.               |                            |
| 1 | 1  | 12:00         | Member, Paul<br>Mitglied, Claudia    |                                                                    | 16,9/23<br>34,0/40 |                            |

# **Règles d'hiver**

Vous pouvez choisir les dates pour la saison hivernale en utilisant le champ des **Règles d'hiver**:

| Allger                      | neine Einst                                                                     |                                                                                            | ?                                    | ×                                                   |                          |                             |                               |      |  |
|-----------------------------|---------------------------------------------------------------------------------|--------------------------------------------------------------------------------------------|--------------------------------------|-----------------------------------------------------|--------------------------|-----------------------------|-------------------------------|------|--|
| Allge<br>Turr<br>Win<br>Han | mein<br>iier-Listen:<br>terperioden-Ze<br>dicap-Faktor b                        | Wettspiele<br>Akademische T<br>Platzangabe:<br>eitraum:<br>bei Stableford:<br>Berechnung:  | Um<br>itel:<br>vom                   | Mit Titel<br>Platz ang<br>15.11.<br>1 /<br>Abgescha | Chi<br>eben<br>bis:<br>1 | pkarte<br>Details<br>15.04. | ✓ <u>о</u> к<br>Х <u>А</u> ьь | ruch |  |
|                             | Einzugsermäch<br>Feiertage anpa<br>Telefonnumm<br>Geodaten für<br>Email-Versand | htigungen konfigu<br>assen<br>Iern-Formatierung<br>alle Personen lade<br>I Optionen (SMTP- | rieren<br>festlege<br>en<br>-Server) | :n                                                  |                          |                             |                               |      |  |

Il est préférable que vous ne changiez pas les deux champs restants. Veuillez s'il vous plait consulter notre service clientèle si vous avez besoin de changer le **Facteur handicap pour le stableford** ou de changer la **Différence de calcul.** 

# Chiffre d'affaire

L'onglet **Chiffre d'affaire** a les deux réglages suivants:

| Allgemeine Einstellungen                                                                                                    |                                                                                                    | ? ×                               |
|----------------------------------------------------------------------------------------------------|----------------------------------------------------------------------------------------------------|-----------------------------------|
| Allgemein       Wettspiele       Ur         Kurzbezeichnung der Währung:       Standard-Mehrwertsteuersatz:       Standard-Mehrwertsteuersatz:         Brutto oder Netto-Umsatz anzeigen:       Mahnzeiträume:       1.       30       2.         Saldenberechnung:       Buchungen m         Rechnungsversand per E-Mail konfigur | msatz Chipkarte<br>CHF Weitere Details<br>0.0 %<br>Netto •<br>45 3. 60 Tage<br>mit Häkchen (OK) ignorieren | ✓ <u>O</u> K<br>★ <u>A</u> bbruch |
| Einzugsermächtigungen konfigurieren<br>Feiertage anpassen<br>Telefonnummern-Formatierung festleg<br>Geodaten für alle Personen laden<br>Email-Versand Optionen (SMTP-Server)                                                                                                    | ;en<br>)                                                                                                   |                                   |

# Abrevation des monnaies

Vous pouvez entrer ici l'abréviation pour la monnaie nationale utilisée. Utilisez € pour l'Allemagne et SF pour la Suisse.

# Taux de la Taxe sur la valeur ajoutée

Vous pouvez entrer le taux de taxe standard ici.

D'autre informations importantes peuvent être trouvées sur l'Ajustement de la taxe sur la valeur ajoutée.

# Montrer la préférence Brut/Net (comptes)

Vous pouvez décider ici de quel type de vente sera imprimé sur les listes: Ventes brut ou revenus net.

# **Rappel de périodes**

Vous pouvez ici fixer les limites pour vos rappels. Toutefois, il est aussi possible de faire cela dans le Mahnverwaltung. Des informations supplémentaires sur les rappels peuvent être trouvées ici : Rappels de paiements.

Il est suggéré de ne faire des changement qu'une fois que vous aurez consulté notre service clientèle.

# Carte à puce

| Allgemeine Ein                                                               | llgemeine Einstellungen                                   |                             |           |                     |  |  |  |  |
|------------------------------------------------------------------------------|-----------------------------------------------------------|-----------------------------|-----------|---------------------|--|--|--|--|
| Allgemein                                                                    | Wettspiele                                                | Umsatz                      | Chipkarte | <b>√</b> <u>0</u> ĸ |  |  |  |  |
| Mifare-Leser<br>Promec-Leser:<br><u>A</u> nschluss ar<br><u>S</u> tandard-Gi | für DGV-Ausweis-<br>n COM:<br>ültigkeit: 31.              | Plus konfigurieren<br>12.20 |           | X Abbruch           |  |  |  |  |
| Einzugsermä<br>Feiertage an                                                  | Einzugsermächtigungen konfigurieren<br>Feiertage anpassen |                             |           |                     |  |  |  |  |
| Geodaten fü                                                                  |                                                           |                             |           |                     |  |  |  |  |
| Email-Versar                                                                 | nd Optionen (SMTF                                         | -Server)                    |           |                     |  |  |  |  |

Ces paramétrages sont pour les clients avec le système de carte de PC CADDIE. Les changements doivent être fait exclusivement par le service clientèle.

Plus d'informations sur le système de carte de PC CADDIE peuvent être trouvées ici: Système de carte en ligne et système de carte hors connexion.